# 災害に係る一部負担金減免について

## 2016年9月26日

### 日本医師会 ORCA 管理機構

= 改定履歴 =

平成 28 年 5 月 17 日

「減額(円)」の説明を追記しました。

平成 28 年 9 月 26 日

(1)「保険者特定、記号は登録、番号は空欄」の場合も「保険者特定、記号番号が確認できない場合」とみなし、(不詳)の取り扱いをする事としました。(P.1の2. 患者登録について(ア)参照)

(平成 28 年 6 月 27 日パッチ提供)

- (2) 社保診療報酬請求書の作成について、システム管理設定により、通常分と未確定分を まとめた社保診療報酬請求書の作成を可能としました。(P. 14)
   (平成 28 年 8 月 24 日パッチ提供)
- (3) 非減免対象分と減免対象分の診療が混在する場合のレセプト作成について、システム 管理設定により、非減免対象分と減免対象分を2枚に分割したレセプトの作成を可能 としました。(P.16)
   又、この対応により、保険番号959を平成28年10月以降の適用開始日で登録した 場合、保険組み合わせを保険番号959の適用開始日で区切って作成する事としました。(P.3の保険組み合わせ作成例参照)
   (平成28年0月26日パッチ提供)

(平成 28 年 9 月 26 日パッチ提供)

- 1. 減免等の保険番号マスタについて
  - 960 減額(割)
  - 961 減額(円)
  - 962 免除
  - 963 支払猶予
  - 959 災害該当
- 2. 患者登録について
  - (ア) 患者が主保険をもつ場合について、
    - (1)「保険者番号」 は、保険者が特定できない場合は空欄で登録してください。
    - (2)「保険の種類」 は、保険者が特定できない場合であっても必ず選択してください。
    - (3)「記号」「番号」は、記号番号が確認できない場合は空欄で登録してください。
      <保険者特定、記号番号が確認できない場合に関して>
      保険者マスタ登録画面で、該当保険者の記号欄に登録を行っている場合は、患者登録の際に自動で記号が画面表示されますが、記号が画面表示された状態で患者登録しても差し支えありません。「保険者特定、記号は登録、番号は空欄」の場合も「保険者特定、記号番号が確認できない場合」とみなし、(不詳)の取り扱いをします。
  - (イ)保険番号960~963のうち、該当する保険番号を患者登録画面の公費欄へ登録して ください。
  - (ウ)災害該当の場合は、保険番号959も患者登録画面の公費欄へ登録してください。
     未登録の場合は、災害非該当とみなしますのでご注意ください。
     ※保険番号959を平成28年10月以降の適用開始日で登録した場合、保険組み合わせを
     保険番号959の適用開始日で区切って作成します。
  - (エ)減免等の減免適用期間(始期)は、同一月に【非減免対象分】の診療がある場合は、 月途中の日付(減免適用日)で登録してください。
     【非減免対象分】の診療がない場合は、「1日」で登録しても差し支えありません。
     ※961減額(円)については、平成24年4月診療分以降で対応を行っていますので、 減免適用期間(始期)は平成24年4月以降の日付で登録してください。
  - (オ)減免適用期間(終期)が不明な場合は、市町村等へ確認をお願いします。
  - (カ) 上記の保険番号は、保険組み合わせに含めません。

960減額(割)の入力例

| 負担者番号 | 公費の種類     | 受給者番号 | 適用期間                |
|-------|-----------|-------|---------------------|
|       | 960 減額(割) |       | H23. 3. 1 ~ 9999999 |
|       | 959 災害該当  |       | H23. 3. 1 ~ 9999999 |
|       | [         |       | ~                   |

960減額(割)は、所得者情報において減額割合を入外別に入力します。

- ・外来減額(%) 0~100
- ・入院減額(%) 0~100

Copyright(C)2016 ORCA Management Organization Co., Ltd. All rights reserved.

5割減額の入力例

| 公費負担額   |             |         |   |    |           |         |        |        |     |                                                                                             |
|---------|-------------|---------|---|----|-----------|---------|--------|--------|-----|---------------------------------------------------------------------------------------------|
| 番号 公費種5 | 」 適用開始日     | 適用終了日   |   | 番号 | 適用開始日     | 適用終了日   | 外来減額(% | 入院減額(% |     | 選択番号 [1]                                                                                    |
| 1 減額(割  | ) H23. 3. 1 | 9999999 | = | 1  | H23. 3. 1 | 9999999 | 50     | 50     | - H | <ul> <li>適用期間</li> <li>H23.3.1 ~ 9999999</li> <li>外来減額(%) 50</li> <li>入院減額(%) 50</li> </ul> |
| 選択番号 🦳  | 1           |         |   |    | 次月複写      | )       |        | 他一部負担入 | ъ   | 削除更新                                                                                        |

#### ◎ 961減額(円)の入力例

| 負担者番号 | 公費の種類     | 受給者番号 | 適用期間                |
|-------|-----------|-------|---------------------|
|       | 961 減額(円) |       | H24. 4. 1 ~ 9999999 |
|       | 959 災害該当  |       | H24. 4. 1 ~ 9999999 |
|       |           |       | ~                   |

- 961減額(円)は、所得者情報において減額金額を入外別に入力します。
  - 外来減額(円)
  - 入院減額(円)

5000円減額の入力例

| 公費 | 負担額   |           |         |        |    |           |         |        |        |          |                                                               |
|----|-------|-----------|---------|--------|----|-----------|---------|--------|--------|----------|---------------------------------------------------------------|
| 番号 | 公費種別  | 適用開始日     | 適用終了日   |        | 番号 | 適用開始日     | 適用終了日   | 外来減額(円 | 入院減額(円 | <u> </u> | 選択番号 11                                                       |
| 1  | 減額(円) | H24. 4. 1 | 9999999 | H<br>H | 1  | H24, 4, 1 | 9999999 | 5,000  | 5,000  | 91       | 適用期間<br>H24, 4, 1 ~ 9999999<br>外来減額(円) 5,000<br>入院減額(円) 5,000 |
| 選択 | 番号 🦳  | 1         |         |        |    | 次月複写      | )       |        | 他一部負担  | 入力       | 削除更新                                                          |

#### ◎ 962免除の入力例

| 負担者番号 | 公費の種類    | 受給者番号 | 適用期間                |
|-------|----------|-------|---------------------|
|       | 962 免除   |       | H23. 3. 1 ~ 9999999 |
|       | 959 災害該当 | •     | H23. 3. 1 ~ 9999999 |
|       |          | •     | <b>○</b> ~          |

#### ◎ 963支払猶予の入力例

| 負担<br>者番号 | 公費の種類    | 受給者番号 | 適用期間      |         |  |  |  |  |
|-----------|----------|-------|-----------|---------|--|--|--|--|
|           | 963 支払猶予 |       | H23. 3. 1 | 9999999 |  |  |  |  |
|           | 959 災害該当 |       | H23. 3. 1 | 9999999 |  |  |  |  |
|           |          |       |           | ~       |  |  |  |  |

- ◎ 保険番号959を平成28年10月以降の適用開始日で登録した場合の保険組み合わせ
  - (例1)009協会 適用期間:平成28年 4月1日~
     962免除 適用期間:平成28年10月5日~
     959災害該当 適用期間:平成28年10月5日~
  - 保険組み合わせを保険番号959の適用開始日で区切って作成します。

| 保険      | 保険者番号    | 本家 | 補助 | 継続   |     |   | 記   | 号   |        |    |       | 番号   |       | 有効    | 開始  | B  | 有効終了E   | 確認   | 年月          | 日   | 資格取得日 |
|---------|----------|----|----|------|-----|---|-----|-----|--------|----|-------|------|-------|-------|-----|----|---------|------|-------------|-----|-------|
| 協会      | 01130012 | 本人 |    |      | 1 1 | 1 | 1 1 | 1 1 | 1      | 2  | 2 2 2 | 2    |       | H28.  | 4.  | 1  | 9999999 | H28. | . 10.       | 5   |       |
| 保険      | 負担者番号    | 3  | -  | を給者者 | 号   |   |     | 適   | 用開如    | 台日 | 適     | 用終了日 |       | 確認    | 恩年。 | 月日 |         |      |             |     |       |
| 免除      |          |    |    |      |     |   |     | H2  | B. 10. | 5  | 999   | 9999 | H28.1 | 0. 5  |     |    |         | 斎    | )           |     |       |
| 災害該当    |          |    |    |      |     |   |     | H2  | B. 10. | 5  | 999   | 9999 | H28.1 | 0. 5  |     |    |         | 斎    | )<br>)<br>) |     |       |
| 番号      | 保険       | 公費 | 1  | 公    | 費2  |   |     | 公   | 費 3    |    | 1     | 3費4  | 適用    | 開始    | B   | ĩ  | 周終了日    | 特定   | 受給          | 者番号 | 表示    |
| 0002 協  | 会        |    |    |      |     |   |     |     |        |    |       |      | H28.  | 10. 5 | 5   | 99 | 99999   |      |             |     |       |
| 0001 tz | 2        |    |    |      |     |   |     |     |        |    |       |      | H28   | 4     | 1   | H2 | 8 10 4  |      |             |     |       |

- (例2) 012生活保護 適用期間:平成28年 4月1日~
   962免除 適用期間:平成28年10月5日~
   959災害該当 適用期間:平成28年10月5日~
- 保険組み合わせを保険番号959の適用開始日で区切って作成します。

| 保険         | 保険者番号 本家 補助 継続   | 記号                   | 番号                   | 有効開始日 有効終              | 了日 確認年月日  | 資格取得日 |
|------------|------------------|----------------------|----------------------|------------------------|-----------|-------|
|            |                  |                      |                      |                        |           |       |
| 保険         | 負担者番号 受給者番号      | 適用開始日                | 適用終了日                | 確認年月日                  |           |       |
| 免除<br>災害該当 |                  | H28.10.5<br>H28.10.5 | 99999999<br>99999999 | H28.10. 5<br>H28.10. 5 | <br>      |       |
| 生活保護       | 12132114 1234566 | H28. 4. 1            | 9999999              | H28.10. 5              |           |       |
|            |                  |                      |                      |                        |           |       |
| 番号         | 保険 公費1 公費2       | 公費3                  | 公費4                  | 適用開始日 適用終了             | 日 特定受給者番号 | 表示    |
| 0002       | 生活保護             |                      |                      | H28.10. 5 9999999      | 1234566   |       |
| 0001       | 生活保護             |                      |                      | H28. 4. 1 H28.10.      | 4 1234566 |       |

3. 負担金計算について

| 9 | 6 | O減額(割 | $) \rightarrow$ | (医療費部分) | 減額割合に応じた負担金計算 |
|---|---|-------|-----------------|---------|---------------|
| 9 | 6 | 1減額(円 | $) \rightarrow$ | (医療費部分) | 減額金額に応じた負担金計算 |
| 9 | 6 | 2 免除  | $\rightarrow$   | (医療費部分) | 患者負担なし        |
| 9 | 6 | 3支払猶予 | $\rightarrow$   | (医療費部分) | 患者負担なし        |

※【962免除+959災害該当】又は【963支払猶予+959災害該当】の場合は、 食事療養標準負担額、生活療養標準負担額についても「患者負担なし」とします。 (平成24年2月29日まで)

- ※自費保険、治験
  - ・・・ 減免及び災害該当の取り扱いをしません。

(保険番号960~963、959の入力は無いものとします)

※日雇特例被保険者の特別日雇(特別療養)(保険の種類「004特別」がこれに該当)

・・・ 保険者番号の上4桁が"0404"の保険者を除き、減免の取り扱いをしません。
 (保険番号960~963の入力は無いものとします)

- ※特別療養費(国民健康保険被保険者資格証明書による受診)
  - ・・・ 【962免除+959災害該当】又は【963支払猶予+959災害該当】
     の場合を除き、減免の取り扱いをしません。

(保険番号960~963の入力は無いものとします)

※公費単独(生保等)

・・・ 【962免除+959災害該当】又は【963支払猶予+959災害該当】
 の場合を除き、減免の取り扱いをしません。

また、医療券の上限額が0円の場合も減免の取り扱いをしません。

(保険番号960~963の入力は無いものとします)

- 4.960減額(割)の負担金計算について
  - (ア) 主保険単独時の計算方法

【自己負担限度額がある場合】

(1) 主保険自己負担限度額X(100%-減額%)

(2)請求点数×10円×主保険の負担割合×(100%-減額%)

※(1)と(2)を比較して、金額の小さい方を患者負担とします

【自己負担限度額がない場合】

請求点数X10円X主保険の負担割合X(100%ー減額%)

(イ)公費併用時の計算方法

【全国公費併用時で、公費自己負担限度額がある場合】

(1) 上記主保険単独時と同様の計算で求めた金額

- (2)公費自己負担限度額X(100%-減額%)
- (3)請求点数×10円×公費の負担割合×(100%-減額%)

※(1)~(3)のうち、一番小さい金額を患者負担とします

【全国公費併用時で、公費自己負担限度額がない場合】

(1) 上記主保険単独時と同様の計算で求めた金額

(2)請求点数×10円×公費の負担割合×(100%-減額%)

※(1)と(2)を比較して、金額の小さい方を患者負担とします

【地方公費併用時で、公費自己負担限度額がある場合】

(1) 上記主保険単独時と同様の計算で求めた金額

(2) 公費自己負担限度額

(3)請求点数×10円×公費の負担割合×(100%-減額%)

※(1)~(3)のうち、一番小さい金額を患者負担とします

【地方公費併用時で、公費自己負担限度額がない場合】

(1) 上記主保険単独時と同様の計算で求めた金額

(2)請求点数×10円×公費の負担割合×(100%-減額%)

※(1)と(2)を比較して、金額の小さい方を患者負担とします

== 重要 ==

下記の計算方法で負担金計算を行いたい場合は、960減額(割)の登録を行う際、 「公費負担者番号(1桁目)」に "1"(半角)を入力してください。

- ・主保険単独時の計算方法 【自己負担限度額がある場合】
  - (1) 主保険自己負担限度額
  - (2)請求点数×10円×主保険の負担割合×(100%-減額%)
  - ※(1)と(2)を比較して、金額の小さい方を患者負担とします
- 公費併用時の計算方法 【全国公費併用時で、公費自己負担限度額がある場合】
  - (1) 上記主保険単独時と同様の計算で求めた金額
  - (2) 公費自己負担限度額
  - (3)請求点数×10円×公費の負担割合×(100%-減額%)

※(1)~(3)のうち、一番小さい金額を患者負担とします

- 5.961減額(円)の負担金計算について
  - (ア) 主保険単独時の計算方法
    - 【自己負担限度額がある場合】
      - (1)(主保険自己負担限度額)-(減額金額)
      - (2)(請求点数×10円×主保険の負担割合)-(減額金額)
      - ※(1)と(2)を比較して、金額の小さい方を患者負担とします

【自己負担限度額がない場合】

- (請求点数×10円×主保険の負担割合) (減額金額)
- (イ) 公費併用時の計算方法
  - 【全国公費併用時で、公費自己負担限度額がある場合】
    - (1) 上記主保険単独時と同様の計算で求めた金額
    - (2)(公費自己負担限度額)-(減額金額)
    - (3)(請求点数×10円×公費の負担割合)-(減額金額)
    - ※(1)~(3)のうち、一番小さい金額を患者負担とします

【全国公費併用時で、公費自己負担限度額がない場合】

- (1) 上記主保険単独時と同様の計算で求めた金額
- (2)(請求点数×10円×公費の負担割合)-(減額金額)
- ※(1)と(2)を比較して、金額の小さい方を患者負担とします
- 【地方公費併用時で、公費自己負担限度額がある場合】
  - (1) 上記主保険単独時と同様の計算で求めた金額
  - (2) 公費自己負担限度額
  - (3)(請求点数×10円×公費の負担割合)-(減額金額)
  - ※(1)~(3)のうち、一番小さい金額を患者負担とします

【地方公費併用時で、公費自己負担限度額がない場合】

- (1) 上記主保険単独時と同様の計算で求めた金額
- (2)(請求点数×10円×公費の負担割合)-(減額金額)
- ※(1)と(2)を比較して、金額の小さい方を患者負担とします

(ウ) <外来の場合>

1日目の(請求点数×10円×主保険の負担割合)の計算額(10円単位)が減額金額 に満たない場合は、患者負担を0円とし、(減額金額-計算額)を2日目の減額金額と します。

<入院の場合>

月に複数回定期請求があり、1期目の計算額が減額金額に満たない場合は、患者負担を 0円とし、(減額金額-計算額)を2期目の減額金額とします。

- (エ) 同一月に保険者が変更になった場合の保険者変更後の減額計算は、保険者変更前の 減額金額を考慮しません。(保険者毎に減額計算を行います)
- 公費をもつ患者のレセプト作成について
   一部負担金が免除又は支払猶予された場合で、食事負担に係る公費負担医療の給付対象金額が0円の場合は、医保単独レセプトを作成します。
  - (ア)食事負担についても免除又は支払猶予減となる場合、又は、 食事負担については免除又は支払猶予減とならない場合で、併用する公費が食事・生活 療養費を給付対象としない場合(全額患者負担となる場合)

・・・ 医保単独レセプト

(イ)食事負担については免除又は支払猶予減とならない場合で、併用する公費が食事・生活 療養費を給付対象とする場合(全額患者負担とならない場合)

・・・ 公費併用レセプト(公費の請求点は「O」とします)

| (例)協会 | 3割+難病  | 公費負担者番  | 号の実施機 | 関番号50 | 1)      |
|-------|--------|---------|-------|-------|---------|
|       | 請求点    | 負担金     | 回数    | 請求円   | 標準負担    |
| 保険    | 38914  | 免除      | 93    | 59520 | 24180   |
| 公費 1  | 0      | 0       |       |       |         |
|       |        |         |       |       |         |
| この場合  | 、レセ電(S | I レコード) | の負担区分 | は、診療識 | 別97を除き、 |
| 「1」で  | 記録します。 |         |       |       |         |

7. レセプト・レセ電・社保診療報酬請求書の取り扱いについて(災害該当分が対象)

7-1 <レセプト欄外上部及び摘要欄の記載>

|                                    | 959災害該当                                                                                                    | 9 6 0 減額(割)+9 5 9 災害該当<br>9 6 1 減額(円)+9 5 9 災害該当<br>9 6 2 免除 +9 5 9 災害該当<br>9 6 3 支払猶予 +9 5 9 災害該当 |  |  |  |  |
|------------------------------------|----------------------------------------------------------------------------------------------------|----------------------------------------------------------------------------------------------------|--|--|--|--|
| 被保険者証確認済み                          | 記載無し                                                                                                    | (災1)                                                                                               |  |  |  |  |
| 公費単独<br>(負担者番号確認、<br>受給者番号確認)      |                                                                                                    |                                                                                                    |  |  |  |  |
| 保険者特定、<br>記号番号が確認できない              | (不詳)                                                                                                    | (不詳・災1)                                                                                            |  |  |  |  |
| 公費単独<br>(負担者番号確認、受給者<br>番号が確認できない) |                                                                                                    |                                                                                                    |  |  |  |  |
| 保険者が特定できない                         | 記載無し                                                                                                    | (災1)                                                                                               |  |  |  |  |
| 公費単独<br>(負担者番号が確認でき<br>ない)         | ※保険者の特定又は公費負担者番号の確認ができない場合<br>は、患者登録画面の基本情報の住所、連絡先情報の名称、<br>住所、電話番号【昼】の登録内容を確認用項目として<br>レセプト摘要欄先頭に記載します(9頁を参照) |                                                                                                    |  |  |  |  |
| 非減免対象分と減免対象分<br>の診療が混在する場合         | 記載無し                                                                                                    | (災2)<br>※レセプトは1枚にまとめます                                                                             |  |  |  |  |

災害該当の未確定レセプト

ORCA Project

Copyright(C)2016 ORCA Management Organization Co., Ltd. All rights reserved.

主保険+公費で、「959災害該当」のみ入力されている場合は、以下の取り扱いとします。

| 主保険の状態                | 公費の状態                      |
|-----------------------|----------------------------|
|                       | 負担者番号未確認・・・確認用項目の記載        |
|                       | 負担者番号確認、受給者番号未確認 ・・・ (不詳)  |
|                       | 負担者番号未確認 ・・・ (不詳)、確認用項目の記載 |
| 保険者特定、記号番号が確認でさ<br>ない | 負担者番号確認、受給者番号未確認 ・・・ (不詳)  |
|                       | 負担者番号未確認 ・・・確認用項目の記載       |
| 保険者が特定できない<br>        | 負担者番号確認、受給者番号未確認<br>(T計)   |
|                       | ・・・(个計)、確認用項日の記載           |

#### 災害該当の未確定レセプト

レセプト欄外上部の記載例

※「不詳」の記載例

| <ul> <li>09685</li> <li>診療報酬明細書(医科入院外)1 社</li> </ul>       | 平成 23年  | (不詳)<br>3月分 県番13                          | 医コ1234566         |
|------------------------------------------------------------|---------|-------------------------------------------|-------------------|
| ※「(災1)」の記載例                                                |         |                                           |                   |
| <ul> <li>09703&lt;</li> <li>診療報酬明細書(医科入院外)1社</li> </ul>    | 平成 23 年 | (災1)<br>3月分 県番 13                         | 医コ1234566         |
| ※「(災2)」の記載例                                                |         |                                           |                   |
| <ul> <li>09688</li> <li>診療報酬明細書(医科入院外)1 社</li> </ul>       | 平成 23 年 | (災2)<br>3月分 県番 13                         | 医コ1234566         |
| ※「(不詳・災1)」の記載例                                             |         |                                           |                   |
| <ul> <li>○ 09695&lt;</li> <li>診療報酬明細書(医科入院外)1 社</li> </ul> | 平成 23年  | (不詳                                       | •災1)<br>≝⊐1234566 |
|                                                            |         | $\exists \bot \infty \vdash \varpi = / h$ | の / … トー ご / 古 歩  |

(不詳・災1)の文字については、該当レセプトの上部に他のメッセージ(有効な保険無し、 主科未設定等)が記載される場合において印字が重なる場合があります。 保険者の特定又は公費負担者番号の確認ができない場合は、確認用項目として、レセプト摘要欄 に赤枠の項目を自動記載します。

|                |              | (P02)患者登録 - 患者   | 登録 - 医療法人      | オルカクリニッ  | Ŋ                 |               |                  |         |
|----------------|--------------|------------------|----------------|----------|-------------------|---------------|------------------|---------|
|                |              |                  |                |          |                   | 旧姓            |                  |         |
| 受付基            | 本情報          | 先等   所得者情報   入力履 | 履歴│ 特記事項│      |          |                   |               |                  |         |
| カナ氏名           |              | 性別 [ /           |                | 死亡       | 区分 コ              | 通名            |                  |         |
| 漢字氏名           |              |                  | ' [            | 0 カルテ発行な | U / OU.           | P<br>指示なし     | 7 0 患者           | 7       |
|                |              |                  |                |          |                   | [ <u>来</u> 문] |                  | <br>همه |
| 保険者番号          | 保険の種類        |                  | 保険者名           |          |                   | 曲方            | 体决               |         |
| 本人家族           | _/] 補助       | 継続               | 所在地            |          |                   |               |                  |         |
|                |              |                  |                |          |                   |               |                  |         |
| 単 う  <br>資格取得日 |              | ~                | 電話             |          |                   |               |                  |         |
| 被保障者名          | 確認年          | 月日 未             | 1              |          |                   |               |                  |         |
| annixe e j     |              |                  | 1              |          |                   | _             |                  |         |
|                | 公費の種類 受      | 給者番号             | 適用期間           | 確認年月B    | - 表示              |               |                  |         |
|                |              |                  | ~              | _        |                   |               |                  |         |
|                |              |                  |                |          | <u>~</u> <u>_</u> |               |                  |         |
| 1              |              |                  |                |          | -15 700           |               | 01               | 内科 /    |
| 住所             |              |                  |                |          |                   |               |                  |         |
| 電話 自宅          | 連絡先          | 减免事由 00          | 該当なし           | 割:       | 率  00 該当な         |               | (金方法 01 :<br>一一1 | 現金 _/   |
| 世帯主名           | 統枘           |                  | 14 <u>/</u>    | 00 該当なし  | _/ 00 該:          | 当なし           |                  |         |
| 預収●明細  林 己 □   |              | <u> </u>         |                |          |                   |               |                  |         |
| 赤 心   フレルギー「   |              |                  |                |          |                   |               |                  |         |
| 「レルト」 「        |              |                  | l              |          |                   |               |                  |         |
| コメント           |              |                  |                |          |                   |               |                  |         |
|                |              | 再発行 保険           | ,<br>追加   公費追加 | ★タブ切替    | 労災・自賠             | 主科設定          | 患者複写             | 禁忌薬剤    |
| 戻る             | クリア 前回患者 患者削 | 除   保険組合せ   前    | <u>↓ 次↓</u>    |          | 氏名検索              | 予約登録          | 受付一覧             | 登録      |
|                |              |                  |                |          |                   |               |                  |         |

患者登録-基本情報画面

| ■ (P02)患者登録 - 患者登録 - 医療法人 オルカクリニック           |
|----------------------------------------------|
|                                              |
| 受付 基本情報 保険組合せ履歴 連絡先等 所得者情報 入力履歴 特記事項         |
| 患者自宅情報                                       |
| FAX 携带                                       |
| e-mail 職業                                    |
| 1±/0 + J#±0                                  |
| 準約 二 [ 物                                     |
| · · · · · · · · · · · · · · · · · · ·        |
|                                              |
| 電話 昼 夜                                       |
| 1 7/ + 1 # 40                                |
|                                              |
|                                              |
| 野児(食で)<br>                                   |
| 1 御地力音 ↓                                     |
| HE,KA                                        |
| 帰省先情報                                        |
| 名称                                           |
| 察便番号                                         |
| 番地方書                                         |
| 電話                                           |
|                                              |
|                                              |
| 田政に 「府陸追捕」「八乗道捕」」との学術共「学校、古陸」主部部合「東北街市」 林田英利 |
|                                              |
|                                              |

患者登録-連絡先等画面

#### 7-2 くレセプト特記事項の記載>

(災1)と記載するレセプトの場合は、特記事項に「96」を自動記載します。 (災2)と記載するレセプトの場合は、特記事項に「97」を自動記載します。

「96」の記載例

| 氏  | ニチイ タロウ<br>日医 太郎 |    |     | 特記事項<br>96 |
|----|------------------|----|-----|------------|
| 名  | 1 男 3 昭 4 3.     | 2. | 1 生 |            |
| 職務 | 上の事由             |    |     |            |

7-3 <レセプト摘要欄への一部負担金等の記載>

(災2)と記載するレセプトの場合は、【非減免対象分】の診療に関する一部負担金等を レセプト摘要欄に自動記載します。

外来レセプトの記載例

| (災2)            |      |
|-----------------|------|
| 【非減免対象分扱い一部負担金】 | 850円 |

#### 入院レセプトの記載例

| (災2)              |   |   |   |   |    |  |
|-------------------|---|---|---|---|----|--|
| 【非減免対象分扱い一部負担金】   | 9 | 9 | 1 | 9 | 0円 |  |
| 【非減免対象分扱い食事標準負担額】 | 1 | 1 | 7 | 0 | 0円 |  |

7-4 <公費負担者番号が確認できない場合の紙レセプト記載>

公費負担者番号が確認できない場合は、公費の法別番号(2桁)を公費負担者番号欄に 自動記載します。

| -   |    | -   |  |
|-----|----|-----|--|
| 公負① | 12 | 公党Φ |  |
| 公貞2 |    | 公受2 |  |

7-5 <災害該当分のレセ電記録>

※災害該当の未確定レセプト・・ 災害該当分のうち、保険者の特定又は公費負担者番号の確認ができないレセプト※災害該当の確定レセプト・・ 災害該当分のうち、未確定レセプトを除くレセプト

災害該当の確定レセプトは、レセ電データへ記録します。また、災害該当の未確定レセプトも レセ電データの記録対象とすることが可能です。災害該当の未確定レセプトをレセ電データへ 記録する場合は、システム管理「2005 レセプト・総括印刷情報」のレセ電画面で「保険者が 特定できない災害該当レセプトのレセ電記録」を「1 記録する」で設定し、「44 総括表・公費 請求書」よりレセ電データの作成を行ってください。レセ電データの記録対象としない場合は、 「0 記録しない」で設定してください。(初期設定は「1 記録する」としています)

| ■ (W12)システム管理情報−レセプト・#                   | <b>禁括印刷情報設定 - 医療法人 オルカクリニック</b> |
|------------------------------------------|---------------------------------|
|                                          | 00000000 ~ 99999999             |
| レセプト・基本1 基本2 労災・自賠責 レセ電 編綴順 特別療          | 養費 総括表 主科設定                     |
| 社保レセ電出力区分 3 入院・入院外 1                     | レセ電データ履歴保存の有無 0 行なわない           |
| 国保レセ電出力区分 3 入院・入院外 7                     | ファイル出力先設定 1 フロッピィ /             |
| 広城連合レセ電出力区分3入院・入院外                       | 保険者が特定できない災害 1 記録する  /          |
| レセ電データ出力先 /home/orca/                    |                                 |
| レセプトコメント<br>(症状詳記)記録区分                   |                                 |
| 日計表記録条件(合計点数)                            | 編集設定対象保険者(国保)                   |
| 入院外・社保 350000                            | 記号 0 編集なし / 0 設定なし /            |
| 国保 350000                                | 番号 0 編集なし / 0 設定なし /            |
| 広域連合 350000                              |                                 |
| 入院・社保 350000                             |                                 |
| 国保 350000                                |                                 |
| 広域連合 350000                              |                                 |
| レセ電CD-R出力 0 しない 🥂                        |                                 |
| 症状詳記作成 1 作成する /                          |                                 |
| 光ディスク等送付書作成 0 作成しない                      |                                 |
|                                          |                                 |
| 戻る 月 月 月 月 月 月 月 月 月 月 月 月 月 月 月 月 月 月 月 | タブ切替         登録                 |

レセ電の記録内容についてはプログラムで以下のように対応しています。

| 保険者特定、記号番号が  | 保険者レコードの記録内容                     |
|--------------|----------------------------------|
| 確認できない場合     | 〇被保険者証の「保険者番号」を記録する              |
|              | 〇「記号」は記録しない                      |
|              | 〇「番号」に「9999999999 (9桁)」を記録する     |
| 保険者が特定できない場合 | 保険者レコードの記録内容                     |
|              | 〇「保険者番号」に「99999999 (8桁)」を記録する    |
|              | 〇「記号」は記録しない                      |
|              | 〇「番号」に「9999999999 (9桁)」を記録する     |
| 公費負担者番号が確認   | 公費レコードの記録内容                      |
| できない場合       | 〇「負担者番号」に「法別2桁+888888(6桁)」を記録する  |
| 公費受給者番号が確認   | 公費レコードの記録内容                      |
| できない場合       | 〇「受給者番号」に「9999999 (7桁)」を記録する     |
| (災1)と記載する場合  | 共通レコードの記録内容                      |
|              | 〇レセプト特記事項に「96」を記録する              |
|              | 保険者レコードの記録内容                     |
|              | 〇減免区分を記録する(支払猶予であれば"3"を記録)       |
|              | コメントレコードの記録内容                    |
|              | 〇摘要情報の先頭に(災1)を記録する               |
| (災2)と記載する場合  | 共通レコードの記録内容                      |
|              | 〇レセプト特記事項に「97」を記録する              |
|              | 保険者レコードの記録内容                     |
|              | ○減免区分を記録する(支払猶予であれば"3"を記録)       |
|              | コメントレコードの記録内容                    |
|              | 〇摘要情報の先頭に(災2)を記録する               |
|              | 〇【非減免対象分】の診療に関する一部負担金等を記録する      |
| (不詳)と記載する場合  | コメントレコードの記録内容                    |
|              | 〇摘要情報の先頭に(不詳)を記録する               |
| 保険者の特定又は公費負担 | コメントレコードの記録内容                    |
| 者番号の確認ができない  | 〇摘要情報の先頭にコメントレコード(810000001)を使用し |
| 場合           | て、患者登録画面の基本情報の住所、連絡先情報の名称、       |
|              | 住所、電話番号【昼】の登録内容を記録する             |

補足:災害該当の未確定レセプトのみの紙レセプトを作成する方法

「13 照会」の基本情報画面に災害該当レセプトを検索する為のコンボボックスを新設しま した。災害該当の確定レセプトを検索する場合は「2 確定分」を、災害該当の未確定レセ プトを検索する場合は「1 未確定分」を選択することで、該当レセプトの検索が可能とな なります。

災害該当の未確定レセプトのみの紙レセプトを作成する場合は、検索条件として基本情報画面 の診療年月日を指定し、災害該当コンボボックスで「1 未確定分」を選択して検索を行いま す。検索結果画面の明細書連携機能を使用することで患者番号を入力することなく該当レセプ トを作成することができます。検索結果画面の明細書連携を実行した後、「42 明細書」の個別 レセプト作成で「4 照会連携」を選択して、レセプト作成を行ってください。

※「13 照会」で該当レセプトの検索を行うには、事前に該当月のレセプトー括作成が必要 となります。(レセプトを印刷する必要はありません)

※明細書連携機能でなく、通常の個別レセプト作成で該当レセプトの作成を行っても問題は ありません。

|                                         | (Q01)患者照会   | - 検索条件入力 - 医 | 泰法人 オルカクリニック      | 0                | E        |
|-----------------------------------------|-------------|--------------|-------------------|------------------|----------|
| 索条件                                     | 1           | 診療年月         |                   |                  |          |
| 基本情報│保険 公費│ 病名                          | 診療行為   並び順  |              |                   |                  |          |
|                                         |             |              |                   |                  |          |
| 生年月日                                    | _~年齢        | 贰 (基2        | ⊾⊟  H23, 4,20 ) ] | 誕生月  月 11日別  すべて |          |
| 最終受診日                                   |             | 🖄            | (第4)              | _/] 死亡区分         | <u> </u> |
| 患者番号                                    | ~           | コテスト見        | 者を含める             |                  |          |
| 漢字またはカナ氏名                               |             | 検索 郵何        | 審告 住所             |                  |          |
| 1                                       |             | 1            |                   |                  |          |
| 2                                       |             | 2            |                   |                  |          |
| 3                                       |             | 3            |                   |                  |          |
| 4                                       |             | 4            |                   |                  |          |
| 5                                       |             | 5            |                   |                  |          |
| 電話番号 1 自宅                               | - 7         |              |                   |                  |          |
| 1                                       |             |              |                   |                  |          |
| 2                                       |             |              |                   |                  |          |
| 3                                       |             |              |                   |                  |          |
| <b>壮能1</b>                              | <b>北能</b> 2 | <b>壮能</b> 3  | フォント 1 患:         | 者つメント            |          |
| 1                                       | 1           | 1000         | 71                |                  |          |
| 2 1                                     | 2 7 5       | 2            | / 2               |                  |          |
| 3 7                                     | 3 7 3       | 3            | 7 3               |                  |          |
| · — — — — — — — — — — — — — — — — — — — | 低配焊 老       |              |                   | 《宝鼓业             |          |
| /%元尹田                                   |             |              | 竹記事項              |                  |          |
| 2                                       | / 1 有効月 /   | ~            |                   |                  |          |
| 3                                       |             |              | 1                 | 1 未確定分           |          |
| - 1                                     |             |              |                   | <u> 2 確定分</u>    |          |
|                                         |             | 1            |                   |                  |          |
| 全てクリア                                   | 診療月 条件削     | 除条件变更条件      | 保存                |                  | 1        |
| 戻る クリア                                  | 診療日         | 前月   少       | 月   タブ切替          |                  | 検索       |

7-6 <社保診療報酬請求書の作成>

システム管理「2005 レセプト・総括印刷情報」の総括表画面 「社保診療報酬請求書」の設定

| (W12)システム管理               | 聖情報-レセプト・総括印刷情報設定 - 医療法人 オルカクリニック [ormaster] - ロ 🗙 |
|---------------------------|----------------------------------------------------|
|                           | 0000000 ~ 99999999                                 |
| レセプト・基本1(1) 基本1(2) 基本2 労約 | 災・自時青 レセ雷 編編師 特別療養費 総括表 主科設定 点検用                   |
|                           |                                                    |
| 社保診療報酬請求書 0 マル長分を別作用      | :成しない 文                                            |
| 0 災害該当未確定                 | 分を別作成する                                            |
|                           |                                                    |
| 国保診療報酬請求書 0 災害該当未確定       | 2分を別作成する                                           |
|                           |                                                    |
| ム域診療報酬請求書 0 主てム域建合単1      | 102 C TFRX                                         |
| 労災診療費請求書                  |                                                    |
| アフターケア委託費請求書              |                                                    |
| 様式選択 0 0 C R 専用様式         |                                                    |
| 枠記載区分 0 枠を記載しない           |                                                    |
|                           |                                                    |
|                           |                                                    |
|                           |                                                    |
|                           |                                                    |
|                           |                                                    |
|                           |                                                    |
|                           |                                                    |
|                           |                                                    |
|                           |                                                    |
|                           |                                                    |
|                           |                                                    |
| 戻る                        | タブ切替         登録                                    |

※初期設定は「O 災害該当未確定分を別作成する」

◎ 「O 災害該当未確定分を別作成する」で設定した場合

通常分の社保診療報酬請求書と未確定分の社保診療報酬請求書を作成します。

- (1) 通常分の社保診療報酬請求書
- ・「災害該当でないレセプト」と「災害該当の確定レセプト」を集計します。
- (2) 未確定分の社保診療報酬請求書
  - ・「災害該当の未確定レセプト」を集計します。
  - ・診療報酬請求書の上部に(未確定分)と記載します。
  - ・備考欄に、「災害該当の未確定レセプト」の「件数」「実日数」「点数」「一部負担金」 「食事件数」「食事回数」「食事金額」「食事標準負担額」の合計値を記載します。

※未確定分:診療報酬請求書の上部記載例

| 平成 2 | 3年  | 3月  | 分     | 診療報酬請求書 | (医科・菌 |
|------|-----|-----|-------|---------|-------|
|      |     | 794 | 8C 80 |         |       |
|      |     |     |       | そ       | の他のレセ |
|      | (未確 | 定分) |       |         |       |

※未確定分:外来の備考欄記載例

| 備 考<br>未確定分: | 件数    | 4    | 日数                | 3           | 点数 | 1,125  | 一部負担金 | 0 |
|--------------|-------|------|-------------------|-------------|----|--------|-------|---|
| 《未確定分        | 分:入院0 | の備考  | <sup>뚥</sup> 欄記載修 | <b>5</b> 1] |    |        |       |   |
| 備 考<br>未確定分・ | 性物    | - 14 | 日数                | 21          | 占数 | 22 715 |       | 0 |

◎ 「1 災害該当未確定分を別作成しない」で設定した場合

通常分と未確定分をまとめた社保診療報酬請求書を作成します。

- (1) まとめた社保診療報酬請求書
  - 「災害該当でないレセプト」と「災害該当の確定レセプト」のみ、
     診療報酬請求書の医療保険欄及び公費負担欄の各区分に点数等を集計します。
  - ・備考欄に、「災害該当の未確定レセプト」の「件数」「実日数」「点数」「一部負担金」 「食事件数」「食事回数」「食事金額」「食事標準負担額」の合計値を記載します。

※外来の備考欄記載例

| 未確定分: | 件数            | 4  | 日数 | 3 | 点数     | 1,125 | 一部負担金 | 0 |
|-------|---------------|----|----|---|--------|-------|-------|---|
|       |               |    |    |   |        |       |       |   |
| ※入院の値 | <b>帯考欄記</b> 載 | 蛓例 |    |   | 20.000 |       | 5.9   |   |

#### 7-7 <請求管理画面の表示>

請求管理画面にレセプト上部に記載した「不詳」等の文字を表示します。

※被保険者証確認済みのレセプトで、「959災害該当」のみ入力されている場合は、 レセプト上部に記載項目はありませんが、"猶予なし"と表示します。

|                 |                 | (H01)レも | マプト請求僧 | 理登録ー手書           | 書き訂正入力                                                                         | - 医療法人       | オルカクリニ              | 20    |
|-----------------|-----------------|---------|--------|------------------|--------------------------------------------------------------------------------|--------------|---------------------|-------|
| 診療年月 H23.3 患診療科 | (者番号)0001<br>日医 | 9<br>—郎 |        | —<br>入外区分<br>入院外 | <ul> <li>         · 提出先         · 支払基金         ·         ·         ·</li></ul> | レセプト<br>1112 | 種別 保険者番<br>01130012 | 号     |
| 年齢 43 給付割合 7 本ノ | 、不詳災1           |         | 請求年    | 月                | 返戻年月                                                                           |              | 返戻無 請求日             | ⊠分1 未 |
|                 | (公費             | 請求書分    | )請求年   | 月                | 返戻年月                                                                           |              |                     |       |
|                 | 基本点数            | 回数      | 点数     | 公費点数1            | 公費点数2                                                                          |              | 基本点数                | 回数    |
| 初<br>初          |                 |         | 270    |                  |                                                                                |              |                     |       |

不詳災1の表示例

7-8 <非減免対象分と減免対象分の診療が混在する場合のレセプト作成>

システム管理「2005 レセプト・総括印刷情報」の基本1(2) 画面 「災害該当分分割(非減免対象と減免対象)」の設定

| W12)システム管理情報-レセプト・総括印刷情報設定 - 医療法人 オルカクリニック [ormaster]                                                                                                    |    |
|----------------------------------------------------------------------------------------------------|----|
| 00000000 ~ 99999999                                                                                                    |    |
| レセプト・基本1 (1) 基本1 (2) 基本2 労災・自賠責 レセ電 編綴順 特別療養費 総括表 主科設定 点検用                                                                                                    |    |
| 保険履歴記載区分 0 個人情報を記載する ○                                                                                                    |    |
| 法別24・79<br>現物給付一部負担金記載 0 上限1円単位の10円未満四捨五入なし ◆                                                                                                    |    |
| 湿布薬用法レセプト記載 0 用法コードの内容を記載しない                                                                                                    |    |
| 災害該当分分割<br>(非減免対象と減免対象)<br>0 分割しない<br>1 分割する                                                                                                    |    |
|                                                                                                    |    |
|                                                                                                    |    |
|                                                                                                    |    |
|                                                                                                    |    |
|                                                                                                    |    |
|                                                                                                    |    |
|                                                                                                    |    |
| 戻る         (         (         (         タブ切替)         (         (         (         (         )         (         )         (         )         (         )         (         )         (         )         (         )         (         )         (         )         (         )         (         )         (         )         (         )         (         )         (         )         (         )         (         )         (         )         (         )         (         )         (         )         (         )         (         )         (         )         (         )         (         )         (         )         (         )         (         )         (         )         (         )         (         )         (         )         (         )         (         )         (         )         )         )         (         )         )         )         )         )         )         )         )         )         )         )         )         )         )         )         )         )         )         )         )         )         )         )         )< | 登録 |

- ◎ 「O 分割しない」で設定した場合 非減免対象分と減免対象分を1枚にまとめた(災2)レセプトを作成します。
- ◎ 「1 分割する」で設定した場合(※平成28年10月診療分以降のレセプトが対象) 非減免対象分と減免対象分を2枚に分割したレセプトを作成します。 減免対象分のレセプトは、(災1)レセプトになります。

く重要>

主保険がない場合(公費のみの場合)は、「1 分割する」で設定した場合であっても、 レセプト分割しません。分割が必要なレセプトについては、加えて、該当の 959災害該当の「公費負担者番号(1桁目)」に"1"(半角)入力してください。

| 負担者番号    | 公費の種類    | 受給者番号   | 適         | 用期間       |
|----------|----------|---------|-----------|-----------|
|          | 962 免除   |         | H28.10. 5 | ~ 9999999 |
| 1        | 959 災害該当 |         | H28.10. 5 | ~ 9999999 |
| 12132114 | 012 生活保護 | 1234566 | H28. 4. 1 | ~ 9999999 |

<sup>※</sup>初期設定は「0 分割しない」